# ICP DAS

# EIP-2000 常見問題與解答

**FAQ Version 1.5** 

ICP DAS Co., Ltd. 2022-12-01

| <u>日</u> |
|----------|
|----------|

| Q1:如何與 Allen-Bradley PLC 建立連線?                                          | 3         |
|-------------------------------------------------------------------------|-----------|
| Q2:如何使用 EIP-2000 系列產品的 EDS 檔?                                           | 8         |
| Q3: 當我按下"Network Scan"鈕時,調試工具跳出"Can not find any module",我該如何處置這種情況?    | 12        |
| Q4:EIP-2017/EIP-2019 量測值與實際輸入的數值不同,該如何解決?                               | 12        |
| Q5: 如果遺忘了 EIP-2000 模組的網路設置,該如何解決?                                       | 13        |
| Q6: 更新韌體時失敗了,該如何解決?                                                     | 13        |
| Q7: 如何判斷 EIP-I/O 模組硬體版本?                                                | 13        |
| Q8: 如何判斷手上 EIP-I/O 模組硬體版本適用的 FW?                                        | 14        |
| Q9: EIP-2000 系列在 LabVIEW 的範例?                                           | 14        |
| Q10: EDS 文件是什麼?                                                         | 15        |
| Q11: EIP-2000的 EDS 文件在哪下載?                                              | 15        |
| Q12: EIP-2000 系列的 Instance ID 為何?                                       | 15        |
| Q13: EIP-2000 系列的資料長度為何?                                                | 15        |
| Q14: 我可以 ping 得到 EIP-2000 模組,但無法使用 EIP-2000 Utility 進行設定及通訊測試,該怎麼解決這個題? | 51問<br>16 |
| Q15: 如果遺忘了 EIP-2000 模組的網路設置,除了恢復原廠設定之外,還有其他解決方法嗎?                       | 18        |
| Q16: 當我無法使用 EIP-2000 Utility 掃描按鈕,我該如何對 EIP-2000 模組進行設定或連線測試?           | 19        |
| Q17: 當我使用 EIP-2017 的單端模式量測電流時,卻無法取得正確數值時,請問該怎麼處理?                       | 19        |

#### Q1: 如何與 Allen-Bradley PLC 建立連線?

A1: EIP-2000 系列模組經測試後已可與 Allen-Bradley PLC 通訊,作為測試的 PLC 為 Allen-BradleyTM ControlLogix Logix 5563 與 1756-ENBT ControlLogix EtherNet/IP 模組,操作軟體為 RSLogix 5000,請參考以下操作步驟:

1. 開啟 RSLogix 5000 並建立新的專案

| File | Edit | View | Search | Logic | Communications | Tools | Window | Help |
|------|------|------|--------|-------|----------------|-------|--------|------|
|      | e li |      | 51 X   |       | liplat         |       |        |      |
|      |      |      | 19r 00 |       |                |       |        |      |

圖 1-1. 建立新專案

2. 選擇 PLC 類型與輸入專案名稱

| New Controlle        | I.                                     |    | X      |
|----------------------|----------------------------------------|----|--------|
| Vendor:              | Allen-Bradley                          |    |        |
| <u>Type:</u>         | 1769-L32E CompactLogix5332E Controller | •  | ОК     |
| Revision:            | 17 💌                                   |    | Cancel |
|                      | F Bedundancy Enabled                   |    | Help   |
| Name:                | EIP-2000                               |    |        |
| Description:         |                                        | ~  |        |
|                      |                                        |    |        |
| <u>C</u> hassis Type | (none)                                 | Ψ. |        |
| Sigt                 | 0 📑 Safety Partner Slot:               |    |        |
| Cr <u>e</u> ate In:  | C:\RSLogix 5000\Projects\EIP-2000      | _  | Browse |
|                      |                                        |    |        |
|                      |                                        |    |        |

圖 1-2. 建立新專案

3. 在乙太網路選項中建立新的模組

| <u>File Edit V</u> iew                                                                                                    | Search Lo                                                                                                    | gic                         | Communications                                          | Took   | Window | Help |   |
|----------------------------------------------------------------------------------------------------|----------------------------------------------------------------------------------------------------|-----------------------------|---------------------------------------------------------|--------|--------|------|---|
|                                                                                                    | 5 X B                                                                                                    | E                           | 100                                                     |        |        |      | • |
| Offline<br>No Forces<br>No Edits                                                                                                    |                                                                                                    | UN<br>K<br>AT<br>D          | L                                                       | ¢-'    |        |      | - |
| Motion<br>Motion<br>Market<br>Market | n Groups<br>ngrouped Axe<br>In Instructions<br>ypes<br>er-Defined<br>tings<br>Id-On-Defined<br>edefined<br>odule-Defined<br>odule-Defined<br>odule-Defined<br>infiguration<br>ickplane, Com<br>1 1769-L 32E<br>1769-L 32E<br>I CompactBu | s<br>d<br>l<br>EIP-<br>Ethe | Logix System<br>2000<br>met Port LocalENE<br>New Module | 2 Le   |        |      |   |
| Create a module                                                                                                    |                                                                                                    | e                           | Paste                                                   | Chil+Y |        |      |   |

圖 1-3. 建立新模組

4. 在模組選擇視窗中,選擇"Communications"選項下的"ETHERNET-MODULE"

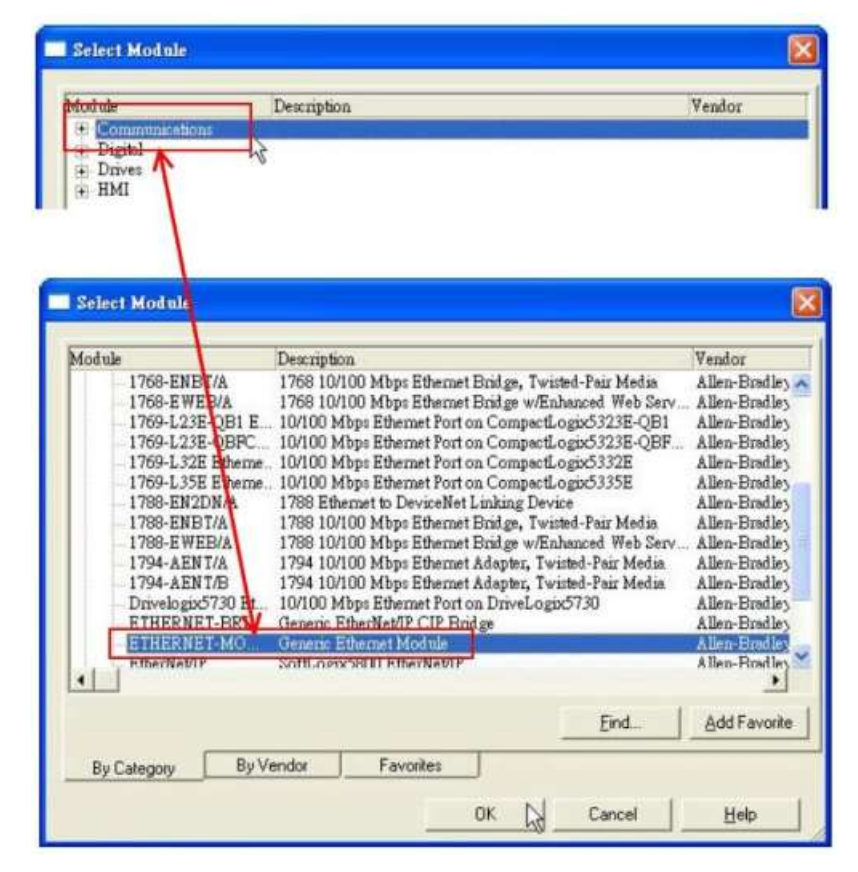

圖 1-4. 選擇 "ETHERNET-MODULE".

5. 設定新的模組參數,新模組的資料長度必須與 EIP-2000 系列模組 I/O 資料長度一致,各模組的 I/O 資料長度請厽考表 1-1, Instance ID 請參考表 1-2。

| Type:<br>Vendor:<br>Parent:            | ETHERNET-MODULE Generic Ethem<br>Allen-Bradley<br>LocalENB | et Module                                  |                             | EIP-2  | 055       |
|----------------------------------------|------------------------------------------------------------|--------------------------------------------|-----------------------------|--------|-----------|
| Name:<br>Description:                  | EIP-2000                                                   | Connection Para                            | Assembly<br>Instance<br>101 | 34     | : (8-bit) |
| Comm Eorma<br>Address / H<br>( IP Addr | t: Data - SINT   Host Name  ess: 192 - 168 - 255 - 1       | Output:<br>Configuration:<br>Status Input: | 102                         | 2      | (8-bit)   |
| C Host N                               | ame:                                                       | Status Output:                             |                             | Cancel | Help      |

圖 1-5. EIP-2055 模組參數設定

|          | •               | •          |                                              |
|----------|-----------------|------------|----------------------------------------------|
| Module   | Data Assembly   | Byte count | Description                                  |
|          |                 |            | 1st Byte: DI status                          |
|          | Input Assembly  | 34<br>2    | 2nd Byte: DO status read back                |
| EIP-2055 |                 |            | 3rd~34th Byte: DI counters                   |
|          | Output Assombly |            | 1st Byte: DO status                          |
|          | Output Assembly |            | 2nd Byte: to set DI counters zero            |
|          |                 |            | 1st Byte: DI status                          |
|          | Input Assembly  | 26         | 2nd Byte: DO status read back                |
| EIP-2060 |                 |            | 3rd~26th Byte: DI counters                   |
|          | Output Assambly |            | 1st Byte: DO status                          |
|          | Output Assembly | 2          | 2nd Byte: to set DI counters zero            |
|          | Innut Assombly  | 2          | 1st Byte: DO status read back (DO0~DO7).     |
| EID 2042 | Input Assembly  | 2          | 2nd Byte: DO status read back (DO8~DO15).    |
| E11-2042 | Output Assambly | 2          | 1st Byte: DO status (DO0~DO7).               |
|          | Output Assembly | 2          | 2nd Byte: DO status (DO8~DO15).              |
| EIP-2051 |                 |            | 1st Byte: DI status(DI0~DI7).                |
|          | Input Assembly  | 66         | 2nd Byte: DI status(DI8~DI15).               |
|          |                 |            | 3rd~65th Byte: DI counters.                  |
|          | Output Assembly | 2          | 1st Byte: to set DI counters zero (DI0~DI7). |
|          |                 | 1          |                                              |

#### 表 1-1. EIP-2000 系列模組 I/O 資料長度

|           |                 |    | 2nd Byte: to set DI counters zero (DI8~DI15).                                |
|-----------|-----------------|----|------------------------------------------------------------------------------|
|           |                 |    | $1_{st} \sim 16_{th}$ Byte: AI status(AI0~7) for DIFF. or S.E. mode.         |
|           |                 |    | 17nd~32th Byte: AI status(AI8~15) for S.E. mode only.                        |
|           |                 |    | $33^{rd} \sim 40^{th}$ Byte: AI Type Code (AI0 $\sim$ AI7) for DIFF. or S.E. |
|           |                 |    | $41^{st} \sim 48^{th}$ Byte: AI Type Code (AI0 $\sim$ AI7) for S.E. mod      |
| EIP-2017  | Input Assembly  | 53 | 49 <sup>th</sup> Byte: AI filters status.                                    |
|           |                 |    | 50 <sup>th</sup> Byte: Channel mode status.                                  |
|           |                 |    | 51 <sup>st</sup> Byte: AI representation.                                    |
|           |                 |    | $52^{nd}$ Byte: Channel selection (AI0~AI7).                                 |
|           |                 |    | 53 <sup>rd</sup> Byte: Channel selection (AI8 $\sim$ AI15).                  |
|           |                 |    | 1st Byte: Set value to the module.                                           |
|           |                 |    | 2nd ~ 17th Byte: Set type code to AI0~AI15.                                  |
|           |                 | 22 | 18th Byte: Filter selection of AI                                            |
|           | Output Assembly |    | 19th Byte: Channel mode selection DIFF. or S.E.                              |
|           |                 |    | 20th Byte: AI representation                                                 |
|           |                 |    | 21th Byte: AI channel selection (AI0 $\sim$ AI7)                             |
|           |                 |    | 22th Byte: AI channel selection (AI8 $\sim$ AI15)                            |
|           |                 |    | $1_{st} \sim 16_{th}$ Byte: AI status(AI0~AI7).                              |
|           | Input Assembly  | 20 | $17_{nd} \sim 18_{th}$ Byte: The Brocken wire status.                        |
|           |                 |    | 19rd ~ 20th Byte: CJC status.                                                |
|           |                 |    | 1st Byte: Set value to the module.                                           |
|           |                 |    | $2_{nd} \sim 7_{th}$ Byte: Set type code to Ch0~Ch7.                         |
| FIP_2019  |                 |    | 8th Byte: Filter selection of AI                                             |
| EII -2017 |                 |    | 9th Byte: Wire break detector                                                |
|           | Output Assembly | 21 | 10th Byte: AI representation                                                 |
|           |                 |    | 11th Byte: Select AI channel to be short                                     |
|           |                 |    | 12th Byte: CJC switch                                                        |
|           |                 |    | 13th Byte: CJC increment                                                     |
|           |                 |    | 14th ~ $21$ th Byte:CJC Offset                                               |

## 表 1-2. EIP-2000 系列 Instance ID

| Input(T->O)   | 65hex(101) | Depends on modules. e.g.34(EIP-2055) |
|---------------|------------|--------------------------------------|
| Out(O->T)     | 66hex(102) | Depends on modules. e.g.2(EIP-2055)  |
| Configuration | 64hex(100) |                                      |

#### Q2:如何使用 EIP-2000 系列產品的 EDS 檔?

A2: EtherNet/IP Scanner 可以透過 EDS 檔來取得 Adapter 的資訊並建立連線,使用者可以到泓格的網站 取得 EIP-2000 系列產品的 EDS 檔。

http://www.icpdas.com/products/Remote IO/can bus/EtherNet IP series.htm

下面我們提供了 Hilscher CIFX 50-RE 板卡開啟 EIP-2055 EDS 檔的操作步驟. 以下步驟使用的設定軟體 為 SYNCON.net:

1. 開啟 SYNCON.net 並建立新專案。

| 5 | New                            |             |  |
|---|--------------------------------|-------------|--|
| ŝ | Open                           | x netDevice |  |
|   | Close                          |             |  |
|   | Save                           |             |  |
|   | Save <u>a</u> s                |             |  |
|   | 1 D:\EtherNet_IP\\G W-7472.spj |             |  |
|   | 2 EIP-2055_EDS.spj             |             |  |
|   | <u>3</u> EIP-2055.spj          |             |  |
|   | 4 EIP-2042.spj                 |             |  |
|   | Exit                           |             |  |

2. 在"EtherNet/IP -> Master" 選單下找到"CIFX RE/EIM", 並拖曳到匯流排上。

|                                            | AS-i                                                                                                    | ^            |
|--------------------------------------------|----------------------------------------------------------------------------------------------------|--------------|
|                                            | CC-Link<br>CompoNet<br>DeviceNet<br>EtherCAT<br>EtherNet/IP                                                                                                 |              |
| CIFX_RE_EIM[CIFX RE/EIM]<192.168.10.1>(#1) | Gateway / Stand-Alone S     Master     Master     CIFX RE/EIM     COMX 100XX-RE/     Mathematical State     NE TX 100 RE/EIM     NE TX 500 RE/EIM     Slave | Ilave<br>EIM |

圖 2-2 選擇 CIFX RE/EIM

3. 點選"Network"選項下的"Import Device Descriptions".

| <u>File View Device</u> | Net | vork                    | Extras <u>H</u> elp        |
|-------------------------|-----|-------------------------|----------------------------|
|                         | ₫   | <u>A</u> dd             | Busline                    |
| etProject               | 르   | Delet                   | e Last Busline             |
| - 🦲 Project: Untitled   | 3:  | Start                   | Project <u>D</u> ebug Mode |
| CIFX_RE_E               |     | Stop Project Debug Mode |                            |
|                         | 6   |                         |                            |
|                         |     | Impo                    | art Device Descriptions    |
|                         |     | Print                   | Project Data               |

圖 2-3 導入設備資訊

4. 尋找 EIP-2055 EDS 檔的路徑並選擇 EIP-2055\_EDS.eds 檔。

| EIP-2055 EDS                                             |                    | •   | 🗢 🗈 💣 📰 • |
|----------------------------------------------------------|--------------------|-----|-----------|
| EIP-2055_EDS eds                                         |                    |     |           |
| The second states of a state of the second states of the |                    |     |           |
|                                                          |                    |     |           |
|                                                          | <b>哥 2-4 選擇 ED</b> | S 檔 |           |

5. 導入成功後,使用者可以在"EtherNet/IP -> Slave"下找到"EIP-2055 EDS V1.1",拖曳"EIP-2055 EDS V1.1",拖曳"EIP-2055 EDS V1.1"致匯流排。

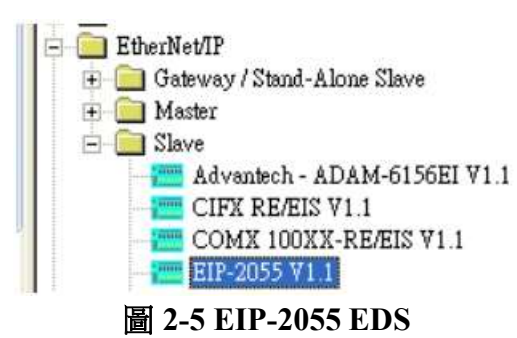

6. 設定 CIFX RE/EIM 和 EIP-2055 在同一網域下。

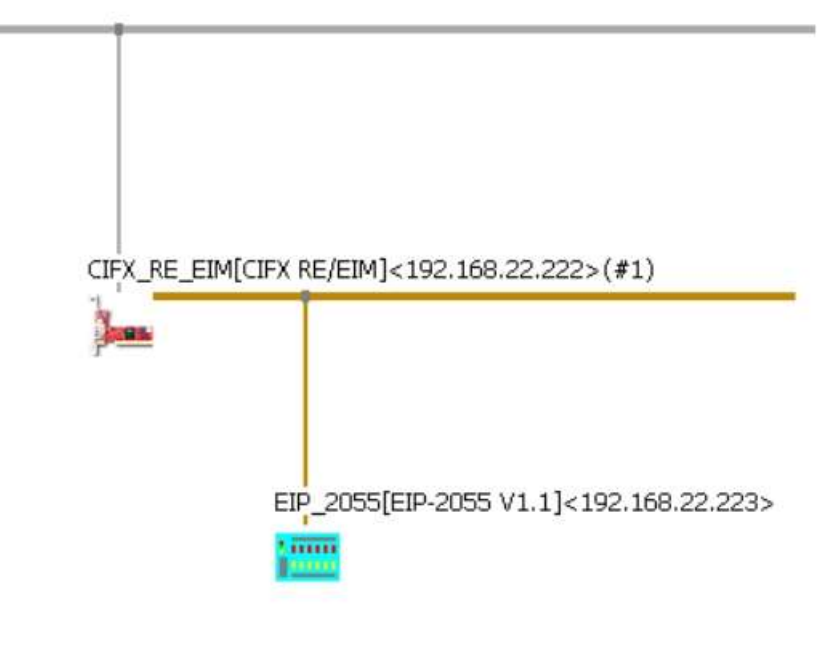

- 圖 2-6 網路設定
- 7. 滑鼠右鍵點選 CIFX\_RE/EIM 並點選下載。

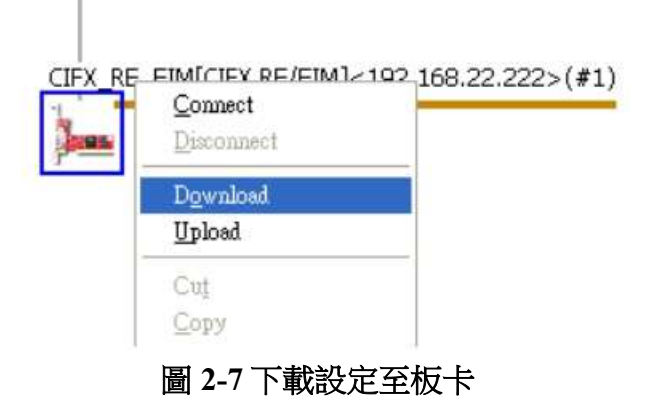

8. 右鍵再次點選 CIFX\_RE/EIM 並點擊"Start Communication"開始通訊.

| <u>D</u> isconnect                                          |                        |                     |
|-------------------------------------------------------------|------------------------|---------------------|
| D <u>o</u> wnload<br>Upload                                 |                        |                     |
| Cu <u>t</u><br>Copy<br>Paste                                |                        |                     |
| Network Scan                                                | — ENIP Generic Adapter | J<192.168.22.223>   |
| Configuration<br>Measured Value<br>Simulation<br>Diagnostic |                        |                     |
| Additional Functions                                        | • Offline Compare      |                     |
| Delete                                                      | Online Compare         |                     |
| Symbolic Name                                               | Service 🕨              | Start Communication |
|                                                             | License                | Stop Communication  |
|                                                             | Export                 |                     |

圖 2-8 開始通訊

9. 已成功建立通訊,使用者可以在 Diagnostic 視窗中觀測 I/O 狀態。

| netDevice - Diagnostic C                                                                                                    | IFX_RE_E                         | IM(CI | FX RE          | /EDM]          | <192           | 168.2          | 2.222          | >( <b>/1</b> ) | , ID-             |                |                | 102            |                |                |                |                | J |
|----------------------------------------------------------------------------------------------------|----------------------------------|-------|----------------|----------------|----------------|----------------|----------------|----------------|-------------------|----------------|----------------|----------------|----------------|----------------|----------------|----------------|---|
| Vendor: Hils                                                                                                    | cher GmbH                        |       |                |                |                |                |                | Vend           | le ID:<br>lor ID: |                | Oxi            | 0118           |                |                |                | FDT            |   |
| Navigation Area. 🗖                                                                                                    |                                  |       |                |                |                |                |                |                |                   |                |                |                |                |                |                |                | 1 |
| Diagnosis<br>General Diagnosis<br>Master Diagnosis                                                                                                    | <u>⊂</u> olumns:<br>Intront date |       | 16             |                |                |                |                |                |                   |                | D              | isplay (       | node:          | Hex            | adecim         | s 💌            |   |
| Firmware Diagnosis                                                                                                    | Offset:                          | 0000  |                |                | Go             | i.             |                |                |                   |                |                |                |                |                |                |                |   |
| Extended Diagnosis<br>RX_SYSTEM<br>DFM_COM0_SMEX<br>DFM_COM0_SMEX<br>EIM_CL1_TASK<br>EIM_ENCAP_TASK<br>EIM_DEBECT_TASK<br>EIM_TCPUDP<br>EIM_AP_TASK<br>EIS_DLE_TASK<br>Tools<br>Packet Monitor<br>FIO_MONAST | 0000 +00<br>0010 00<br>0020 00   | 01    | 02<br>00<br>00 | 03<br>00<br>00 | 04<br>00<br>00 | 05<br>00<br>00 | 06<br>00<br>00 | 07<br>00<br>00 | 08<br>00<br>00    | 09<br>00<br>00 | 0A<br>00<br>00 | 0B<br>00<br>00 | 0C<br>00<br>00 | 0D<br>00<br>00 | 0E<br>00<br>00 | 0F<br>00<br>00 |   |
|                                                                                                    | Output date                      | 0000  |                |                | GQ             |                |                |                |                   |                |                |                |                |                |                |                |   |
|                                                                                                    | 0000 +00<br>0010 00<br>0020 00   | 01    | 02<br>00<br>00 | 03 00 00       | 04<br>00<br>00 | 05             | 06 00 00       | 07<br>00<br>00 | 08 00 00          | 09<br>00<br>00 | 0A<br>00<br>00 | 0B<br>00<br>00 | 0C<br>00<br>00 | 0D<br>00<br>00 | 0E<br>00<br>00 | 0F<br>00<br>00 |   |
| < >>                                                                                                    | ]                                |       |                |                |                |                |                | OK             | . ]               | c              | ancel          | 1              | Apph           |                | Updat<br>H     | e<br>elp       | 1 |
| Connected Device                                                                                                    |                                  | 8     |                |                |                |                |                |                |                   |                |                |                |                |                |                |                | 1 |

圖 2-9 I/O 狀態觀測

#### Q3: 當我按下"Network Scan"鈕時,調試工具跳出"Can not find any module",我該如何處置這種情況?

A3: 請根據下方提示進行設定

(1) 關閉防火牆及防毒軟體。

(2)使用乙太網路線直接連接 EIP-2000 模組。

(3) 關閉所有的 Wi-Fi 網卡以及未使用的乙太網卡,僅保留與 EIP-2000 模組對接的乙太網卡。

(4) 使用系統管理員執行 EIP-2000 調試工具。

#### Q4:EIP-2017/EIP-2019 量測值與實際輸入的數值不同,該如何解決?

A4:請參考下列步驟:

(1) 請先檢查Jumper是否在相位應的位置上,由Utility上先確認模組的設定為何。

| Analog Input | Status    |    |           |
|--------------|-----------|----|-----------|
| 🔽 Select A   | Type Code |    |           |
| CH0          | 0.065     | mV | +/-15mV 💌 |
| CH1          | -0.03     | mV | +/-15mV 💌 |

再確認Jumper為電流或電壓量測類型。

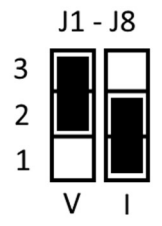

若是EIP-2017,必須再確認Utility上的設定是Single-Ended或是Differential,再確認Jumper是否在相對應的腳位上。

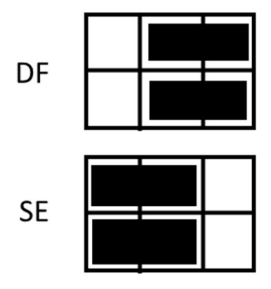

(2) 更新為v1.6版本FW,此版本優化了模組通訊。

#### Q5: 如果遺忘了 EIP-2000 模組的網路設置,該如何解決?

- A5: 可以先恢復原廠預設值再進行設定,恢復原廠預設值的方法如下:
- (1) 把模式選擇開關撥至FW
- (2) 模組重新上電

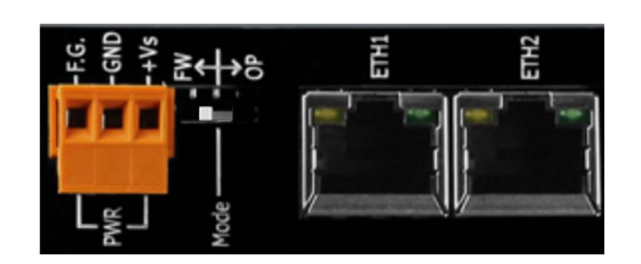

使用乙太網路線對接個人電腦與EIP-2000模組,將IP位址等參數設置在EIP-2000網路位址預設值相同網域下,模組的預設值為:

| 參數          | 預設值           |
|-------------|---------------|
| IP          | 192.168.255.1 |
| Subnet Mask | 255.255.0.0   |
| Gateway     | 192.168.0.1   |

完成後即可透過Utility的"Netowrk Scan"鈕進行模組掃描。

#### Q6: 更新韌體時失敗了,該如何解決?

A6: 以下列出造成韌體更新失敗時的幾個原因:

- (1) 未關閉防火牆及防毒軟體
- (2) 未直接使用乙太網線對接模組
- (3) 必須關閉Wi-Fi網卡及其他未使用的網路界面
- (4) .dat檔存放位置包含了特殊字元及空格
- (5) IP位址不在相同網域下(須與模組預設值相同網域)

#### Q7: 如何判斷 EIP-I/O 模組硬體版本?

A7: EIP-2000 系列在外殼正面標記有無 RevB 字樣。

有 RevB 字樣的為 RevB 版本;空白的為 NON-RevB 版本。

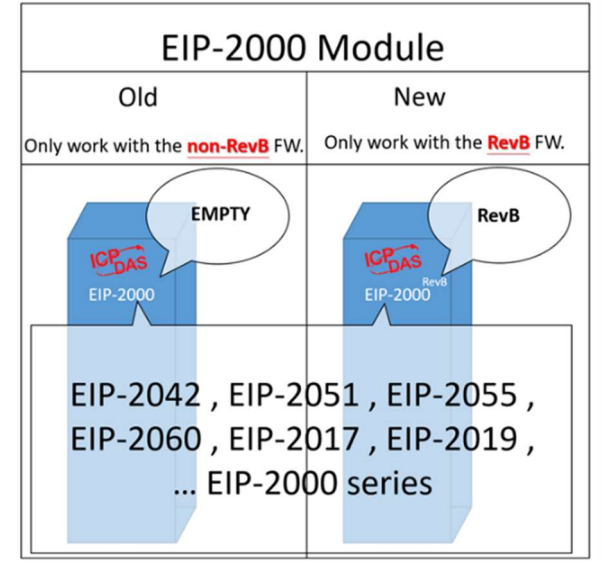

#### Q8: 如何判斷手上 EIP-I/O 模組硬體版本適用的 FW?

A8: 參考 Download Center -> Firmware 的說明以對應可燒錄的 FW。

※警告:若燒錄了與硬體不匹配的韌體,將會有無法預計的後果。

#### Q9: EIP-2000 系列在 LabVIEW 的範例?

A9: 参考 Download Center -> Utility & Tools 中的 Read\_Write\_accessAssemblyinstance.vi 專案 範例使用 NI-EtherNet/IP 套件,請下列鏈結自行升級或下載。

https://www.ni.com/zh-tw/support/downloads/drivers/download.ni-industrial-communicationsfor-ethernet-ip.html#305843

請自行更換 I/O 長度,進行測試。(I/O 長度請參考<u>手冊</u>P49)

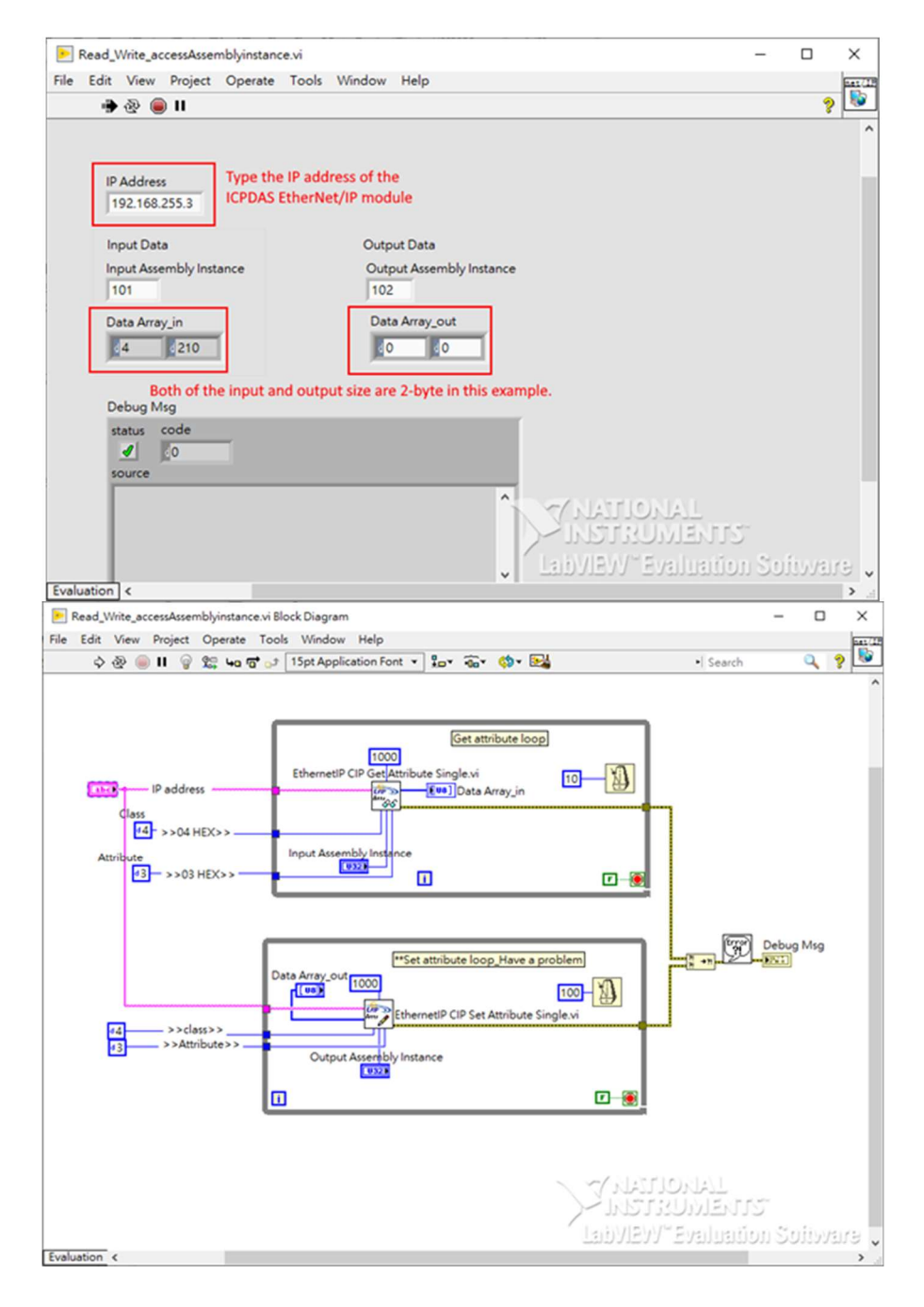

#### Q10: EDS 文件是什麼?

A10:使用 ODVA 組織的 CIP 協定時,需要對支援 CIP 網路的設備編寫該設備的描述檔,以便 CIP 網路中的其他設備能夠識別該設備,這個描述檔被稱為 EDS(Electronic Data Sheet:電子資料檔案)。可透過 EDS 檔與其他廠牌 EtherNet/IP 設備連接。

#### Q11: EIP-2000 的 EDS 文件在哪下載?

A11: 於模組頁面點選 Download Center->Firmware 中,選取模組的 EDS 檔案。

#### Q12: EIP-2000 系列的 Instance ID 為何?

A12: Instance 與 Instance ID 說明如下表。

| Instance        | Instance ID  | Data length |
|-----------------|--------------|-------------|
| Input (T -> O)  | 65 hex (101) | 依模組而定       |
| Output (O -> T) | 66 hex (102) | 依模組而定       |
| Configuration   | 64 hex (100) |             |

#### Q13: EIP-2000 系列的資料長度為何?

A13:參考下表。

| Module               | Data Assembly   | Byte Count | Description                                              |
|----------------------|-----------------|------------|----------------------------------------------------------|
|                      | Input Accombly  | 2          | 1 <sup>st</sup> Byte: DO status read back (DO0~DO7)      |
| EID 2042             | input Assembly  | 2          | 2 <sup>nd</sup> Byte: DO status read back (DO8~DO15)     |
| EIP-2042             | Output Accomply | 2          | 1 <sup>st</sup> Byte: DO status (DO0~DO7)                |
|                      | Output Assembly | 2          | 2 <sup>nd</sup> Byte: DO status (DO8~DO15)               |
|                      |                 |            | 1 <sup>st</sup> Byte: DI status (DI0~DI7)                |
|                      | Input Assembly  | 66         | 2 <sup>nd</sup> Byte: DI status (DI8~DI15)               |
| EIP-2051             |                 |            | 3 <sup>rd</sup> ~ 65 <sup>th</sup> Byte: DI counters     |
|                      | Output Accomply | 2          | 1 <sup>st</sup> Byte: to set DI counters zero (DI0~DI7)  |
|                      | Output Assembly | 2          | 2 <sup>nd</sup> Byte: to set DI counters zero (DI8~DI15) |
|                      |                 |            | 1 <sup>st</sup> Byte: DI status                          |
|                      | Input Assembly  | 34         | 2 <sup>nd</sup> Byte: DO status read back                |
| EIP-2055             |                 |            | 3 <sup>rd</sup> ~ 34 <sup>th</sup> Byte: DI counters     |
|                      | Output Accomply | 2          | 1 <sup>st</sup> Byte: DO status                          |
| EIP-2051<br>EIP-2055 | Output Assembly | 2          | 2 <sup>nd</sup> Byte: to set DI counters zero            |
|                      |                 |            | 1 <sup>st</sup> Byte: DI status                          |
|                      | Input Assembly  | 26         | 2 <sup>nd</sup> Byte: DO status read back                |
| EIP-2060             |                 |            | 3 <sup>rd</sup> ~ 34 <sup>th</sup> Byte: DI counters     |
|                      | Output Accomble | 2          | 1 <sup>st</sup> Byte: D0 status                          |
|                      | Output Assembly | 2          | 2 <sup>nd</sup> Byte: to set DI counters zero            |

#### Q14: 我可以 ping 得到 EIP-2000 模組,但無法使用 EIP-2000 Utility 進行設定及通訊測試,該怎麼 解決這個問題?

A14:根據下列步驟,確認 PC 是否有多重 IP (已 EIP-2042,設備 IP 地址為:172.17.23.42 示範) (1). 從 windows 開啟命令提示字元,並輸入 ipconfig/all 指令

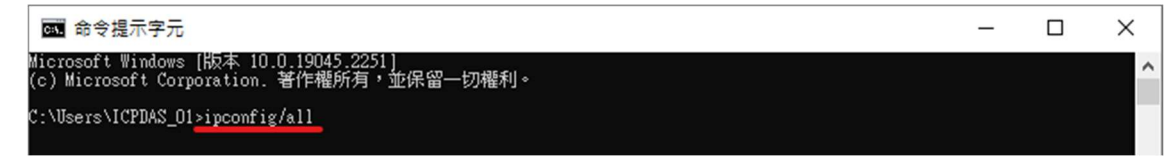

(2). 輸入完成後按下 Enter 鍵,就會顯示出目前 PC 上有哪些 IP,若 PC 存在多個 IP,先保留與 EIP-2000 系列相同的網域,進行 EIP-2000 系列設備的設定

| ₫ 命令提示字元                                                                                                    | _ | × |
|----------------------------------------------------------------------------------------------------|---|---|
| C:\Users\ICPDAS_01>ipconfig/all                                                                                                    |   | ^ |
| Windows IP 設定                                                                                                    |   |   |
| 主機名稱                                                                                                    |   |   |
| 乙太網路卡 Ethernet:                                                                                                    |   |   |
| 連線特定 DNS 尾碼       :         描述       :       Realtek PCIe GbE Family Controller         實體位址       :       1C-1B-0D-D4-43-40         DHCP 日欧用       :       ?         直動設定欧用       :       ?         連結:本様: IPv6 位址       :       fe80::eea3:dad8:8b4:5d19%27(編好選項)         IPv4 位址       :       172.17.23.158(偏好選項)         子網路這罩       :       :         :       :       255.255.15(偏好選項)         子網路這罩       :       :         :       :       :         :       :       :         :       :       :         :       :       :         :       :       :         :       :       :         :       :       :         :       :       :         :       :       :         :       :       :         :       :       :         :       :       :         :       :       :         :       :       :         :       :       :         :       :       :         :       :       : |   |   |
| C:\Users\ICPDAS_01>                                                                                                    |   | ~ |

(3). 透過 windows 變更介面卡選項,將不同的網域移除

| IP 位址<br>172.17.23.158<br>192.168.255.15 |                | 子網路遮置<br>255.240.0.0<br>255.255.255.0 |                |
|------------------------------------------|----------------|---------------------------------------|----------------|
|                                          | 新增( <u>A</u> ) | 編輯( <u>E</u> )                        | 移除四美           |
| 設閘道(F):                                  |                |                                       | ų.             |
| 閘道<br>172.18.0.254                       |                | 公制<br>自動                              |                |
|                                          | 新增( <u>D</u> ) | 編輯①                                   | 移除( <u>M</u> ) |
| ] 自動計量(U)<br>7面計量(N):                    |                |                                       |                |

(4). 將不同的網域移除後,就能使用 EIP-2000 Utility 進行設備的設定

| IP-2000 Utility v3.3.0 |                                         |                         |                   |
|------------------------|-----------------------------------------|-------------------------|-------------------|
| e Device About         |                                         |                         |                   |
| etwork Scan Configure  | ☐ IP Address : 192 1                    | 68 255 1                |                   |
| Module Name Vers       | on IP Descripition                      |                         |                   |
| 1 EIP_2042 1.3         | 172.17.23.42 16 DO                      |                         |                   |
| - No                   | (h) (h) (h) (h) (h) (h) (h) (h) (h) (h) |                         |                   |
|                        | Diagnostic (172.17.23.42)               | -                       | - 0 .             |
|                        |                                         | EIP-2042                |                   |
|                        | Digital Output Set Value                | 0/00                    | 00                |
|                        | (CH:0)                                  |                         | (CH:7)            |
|                        |                                         |                         |                   |
|                        |                                         |                         |                   |
|                        |                                         |                         |                   |
|                        |                                         |                         | (CH:15)           |
|                        |                                         |                         |                   |
|                        |                                         |                         |                   |
|                        | Power On Value 🗌 Enabled                | Safe Value              | ] Enabled         |
|                        |                                         |                         |                   |
|                        |                                         |                         |                   |
|                        |                                         |                         |                   |
|                        | Network Settings                        | Module Status           | Firmware Version: |
|                        | MAC Address 00-0D-E0-90-01-82           | EIP connection success. | © 2012/12/6 ¥1.3  |
|                        | Address Type Static IP ~                |                         |                   |
|                        | Static IP Address 172 17 23 42          |                         |                   |
|                        | Subnet Mark 255 240 0 0                 |                         | ~                 |
|                        | Default Gateway 172 18 0 254            | Setting Files           |                   |
|                        | Update Network Settings                 | Load Save               | Exit              |
|                        |                                         | File File               |                   |

#### Q15: 如果遺忘了 EIP-2000 模組的網路設置,除了恢復原廠設定之外,還有其他解決方法嗎?

A15:可透過 Wireshark 找尋 EIP-2000 模組,並透過 EIP-2000 Utility v330 或更新的 Utility 版本,直接連線模組

EIP-2000 Utility 下載: <u>http://www.icpdas.com/tw/download/show.php?num=4842</u> Wireshark 下載: <u>https://www.wireshark.org/download.html</u>

(以下透過 EIP-2019 來進行示範)

- (1). 在 Wireshark 裡的 filter 欄位輸入 enip 指令
- (2). 按下 Utility 的 Network Scan
- (3). Wireshark 會顯示出掃描到的 IP 有哪些
- (4). 確認哪一個 IP 地址的 Source 是 ICPDAS

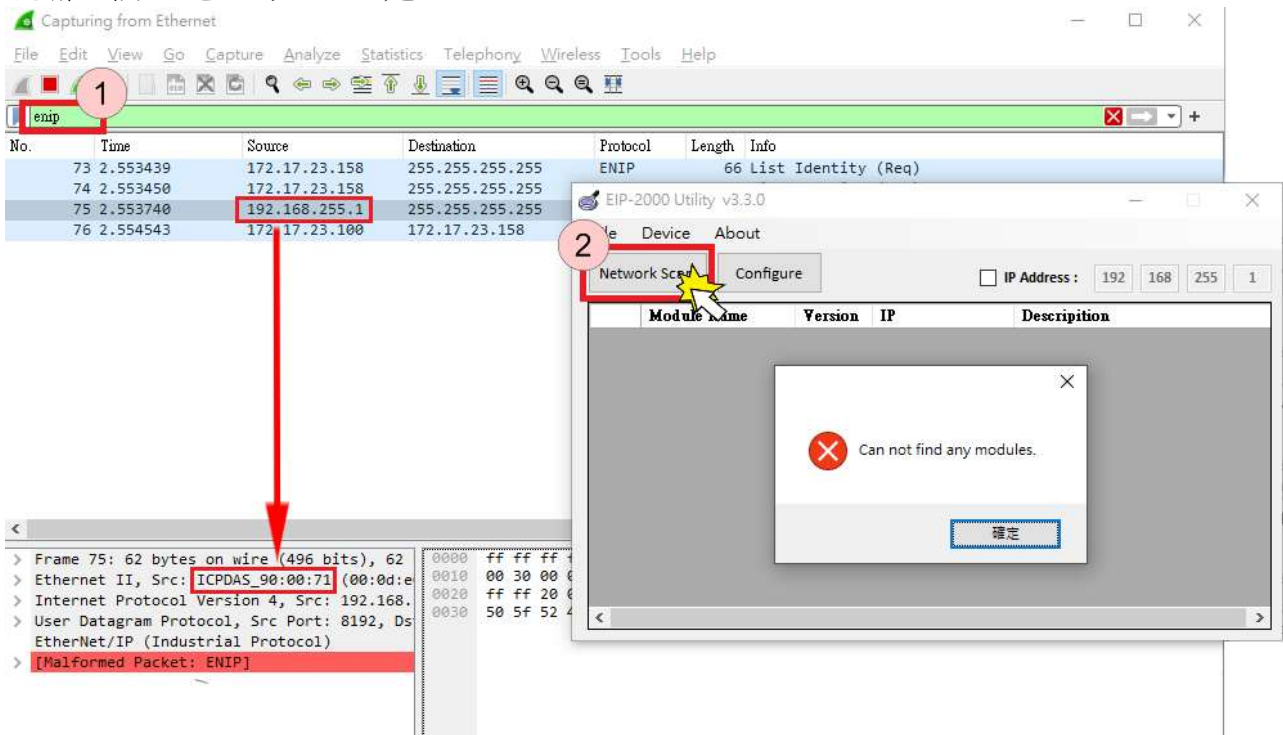

(5). 使用 EIP-2000 Utility v330 版本, 輸入找尋到的 IP 地址, 進行設備連線

| Diagnostic       |               |                |           |                        |                                 |                          |           |            |                                                                      |
|------------------|---------------|----------------|-----------|------------------------|---------------------------------|--------------------------|-----------|------------|----------------------------------------------------------------------|
|                  |               |                | EIP-2     | )19                    | Firmware Versi<br>2022/10/12 V1 | on:<br>.63               |           |            |                                                                      |
| Analog Input     | 1) Channel    |                | Tume Code | CIC Offeet             | é I Paramatan                   |                          | ty v3.3.0 |            | - 🗆 X                                                                |
| N Perect W       |               | 1              | Type Code | CJC OIIsei             | AI ratemeters                   |                          | About     |            |                                                                      |
| CH0              | 0             | V              | 10V ~     |                        | Filter 50Hz                     | ~                        |           | N          |                                                                      |
| 🗹 СН1            | -0.006        | mV             | +/-15mV 🗸 | 0                      | Unit Engin                      | ieering 🧹                | Configu   |            | ✓         IP Address :         192         168         255         1 |
| CH2              | -0.007        | mV             | +/-15mV 🗸 | 0                      | CIC Setting                     | lect                     | Name      | Versión IP | Descripition                                                         |
| 🖂 СНЗ            | -0.007        | mV             | +/-15mV 🗸 | 0                      |                                 |                          | 1         |            |                                                                      |
| CH4              | -0.009        | m₩             | +/-15mV 🗸 | 0                      |                                 | <                        |           |            |                                                                      |
| 🗹 СН5            | -0.009        | ] mV           | +/-15mV 🔍 | 0.                     | CJC Increme                     | ent                      | 1         |            |                                                                      |
| 🗹 СН6            | -0.008        | mV             | +/-15mV 🗸 | 0                      | ● 1.0°C(                        | 0010                     |           |            |                                                                      |
| ☑ CH7            | -0.006        | mV             | +/-15mV ~ | 0 🔹                    | Set as CH0                      | Save Value               |           |            |                                                                      |
| Network Setti    | ings          |                |           | Module Status          |                                 |                          |           |            |                                                                      |
| MAC Addre        | ess 00-0D-    | E0-90          | -00-71    | 1                      |                                 | <ul> <li>Save</li> </ul> |           |            |                                                                      |
| Address Ty       | pe Static IP  |                | ~         | EIP connection st      | access.(11/30                   | Log                      |           |            | 3                                                                    |
| Chantin TD 6.4.4 | -<br>mm 102 1 | <u>co</u> ] [2 | cc l      | Fail to connect wi     | ith the module.                 |                          |           |            |                                                                      |
| alduc If Auu     | 1600 192 1    | .00 2          | 55 [1     | (11/30 01:30.16)       | (22.00)                         | Clear                    |           |            |                                                                      |
| Subnet Ma:       | sk 255 2      | 55 0           | 0         | Connect to server      | error.(11/30                    | ✓ Log                    |           |            |                                                                      |
| Default Gate     | way 192 1     | .68 0          | 1         | Setting Files          |                                 |                          | 8         |            |                                                                      |
| Upd              | late Network  | Settir         | ngs       | Load Save<br>File File |                                 | Exit                     |           |            |                                                                      |

Q16: 當我無法使用 EIP-2000 Utility 掃描按鈕,我該如何對 EIP-2000 模組進行設定或連線測試?

A16:在 EIP-2000 Utility v330 版本後會提供對 EIP-2000 模組直接連線的功能,使用者可以直接輸入 EIP-2000 模組的 IP 位址來進行設定以及連線測試,不需要再關閉防火牆及防毒軟體去掃描 EIP-2000 模組的連線資訊

| 🥑 E  | P-2000 Utilit | y v3.3.0  |         |    |              | _       |     | × |
|------|---------------|-----------|---------|----|--------------|---------|-----|---|
| File | Device        | About     |         |    |              |         |     |   |
| Ne   | twork Scan    | Configure |         |    | IP Address : | 192 168 | 255 | 1 |
|      | Module        | Name      | Version | IP | Descripit    | ion     |     |   |
|      |               |           |         |    |              |         |     |   |
|      |               |           |         |    |              |         |     |   |
|      |               |           |         |    |              |         |     |   |
|      |               |           |         |    |              |         |     |   |
|      |               |           |         |    |              |         |     |   |
|      |               |           |         |    |              |         |     |   |
|      |               |           |         |    |              |         |     |   |
|      |               |           |         |    |              |         |     |   |
| <    |               |           |         |    |              |         |     | > |
|      |               |           |         | _  |              |         |     |   |

Q17: 當我使用 EIP-2017 的單端模式量測電流時,卻無法取得正確數值時,請問該怎麼處理?

A17:在單端模式時,模組量測電流時會需要外接電阻,請檢查電阻及其接線方式。

(1) 請模組組通道功能切換至單端(SE.)模式

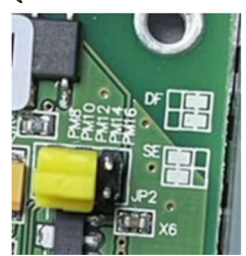

(2) 模組必須調整成電壓模式,且外接電阻來進行電壓量測。

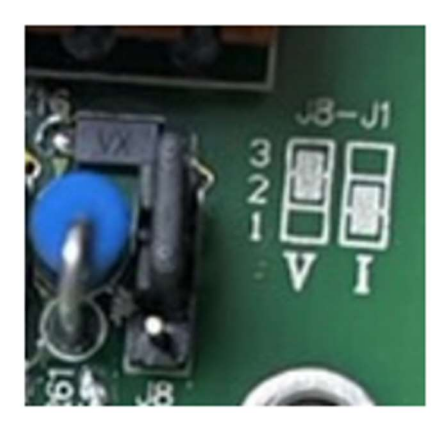

### (3) 外接電阻必須接在 VIx 和 AGND 之間

| AI        | Voltage Input Wiring            | Current Input Wiring                                                                                                    |
|-----------|---------------------------------|----------------------------------------------------------------------------------------------------|
| DIFF.     | mV/V ↓ □⊖ VIX<br>□⊖ VIX<br>VIX- | $mA \underbrace{\textcircled{1}}_{125 \Omega}^{+} \underbrace{\textcircled{1}}_{125 \Omega} \underbrace{\textcircled{1}}_{0} \underbrace{\textcircled{1}}_{VIX}^{-} \underbrace{VIX}_{VIX-}$ |
| S.E.      | mV/V ↓ □⊖ VIX/VIX-<br>□⊖ AGND   | $mA \underbrace{\textcircled{1}}_{125 \Omega}^{+} \underbrace{\square \bigoplus}_{125 \Omega} \underbrace{\square \bigoplus}_{\square \bigoplus} \underbrace{VIX/VIX}_{AGND}$                |
| AGND VIO+ |                                 |                                                                                                    |

A+

(4) 完成接線後,使用者就可以在 Utility 上觀察到 EIP-2017 量測的電流。